## **Daily Health Log**

Last Modified on 10/22/2022 9:55 am CD

### Tool Rights | Add a Daily Health Log Record

#### Classic View: Student Information > Health > General > Daily Health Log

#### Search Terms: Daily Health Log

The Daily Health Log tool is used to record health checks for students and staff that are performed on a daily basis. The health checks can then be used to determine if students can attend classes in person, online, or have no learning due to illness. Users are able to record symptoms, health status, and test information for each person. The Daily Health Log records can be filtered by Start Date, End Date, and/or Status. The records can be sorted in the Daily Health Log editor by Date, Time, and/or Status.

Daily Health Log information can be viewed by parents/students on the Campus Parent and Campus Student Portals. Districts need to mark the Daily Health Log option under Health in the Portal Preferences in order to make the Daily Health Log information viewable on the Parent and Student Portals.

Infinite Campus has created a Daily Health survey template that districts can configure to send to parents to record Daily Health Log records. The results from the survey will automatically import to the student's Daily Health Log tab. Please see the 'Daily Health Survey' article for details.

| Start Date                              | End Date    | <br>Status |   |                          |                 |
|-----------------------------------------|-------------|------------|---|--------------------------|-----------------|
| mo./day/yr.                             | mo./day/yr. |            | T |                          |                 |
| Date ↓1                                 |             | Time ↓2    |   | Status                   |                 |
| 07/15/2020                              |             | 10:31 AM   |   | HS1: No Learning Advised |                 |
| 07/13/2020                              |             | 03:26 PM   |   |                          |                 |
|                                         |             |            |   |                          |                 |
| - I I I I I I I I I I I I I I I I I I I |             |            |   |                          | 1 - 3 of 3 iten |

# **Tool Rights**

The following describes the tool rights for the Daily Health Log:

| Daily Heat | Health General General | ts        |         |            |
|------------|----------------------------------------------------------------------------------------------------|-----------|---------|------------|
| Right      | (R) Read                                                                                                    | (W) Write | (A) Add | (D) Delete |

| Right               | (R) Read                                                           | (W) Write                                                           | (A) Add                                                       | (D) Delete                                                                                            |
|---------------------|--------------------------------------------------------------------|---------------------------------------------------------------------|---------------------------------------------------------------|----------------------------------------------------------------------------------------------------|
| Daily Health<br>Log | Allows the user<br>to see existing<br>Daily Health Log<br>records. | Allows the user<br>to edit existing<br>Daily Health Log<br>records. | Allows the user<br>to add new Daily<br>Health Log<br>records. | ASSIGN THIS<br>RIGHT WITH<br>CAUTION. Allows<br>the user to<br>remove Daily<br>Health Log<br>records. |

## Add a Daily Health Log Record

| 7/16/2020 1:42 PM   Health Status Temperature   S3: Approved for Classrr 98.6   sperature Method Exposure Date   On the forehead (tempc < month/day/year   these Cough   argestion or Runny Nose Cough   argestion or Runny Nose Fatigue   argestion or Runny Nose Fatigue   argestion or Runny Nose Cough   argestion or Runny Nose Fatigue   argestion or Runny Nose Fatigue   argestion or Runny Runny Readache   argestion or Smell Nausea   argestion or Smell Test Date   t Tomments   t Comments                                                                                                    | Status Date *                     | Status Time    |
|----------------------------------------------------------------------------------------------------|-----------------------------------|----------------|
| Health Status       Temperature         S3: Approved for Classre •       98.6         sperature Method       Exposure Date         On the forehead (tempc •       month/day/year         by Aches       Chills         ogestion or Runny Nose       Cough         rrhea       Fatigue         of Taste or Smell       Nausea         s of Taste or Smell       Sore Throat         t       Test Date         t       Test Date         st       Comments         t Results       Comments                                                                                                    | 07/16/2020                        | 1:42 PM        |
| S3: Approved for Classre  98.6  sperature Method S4: Approved for Classre  so of Taste or Smell so of Taste or Smell t t t t t t t t t t t t t t t t t t                                                                                                    | Day Health Status                 | Temperature    |
| Apperature Method Exposure Date   On the forehead (tempc  month/day/year   by Aches Chills   agestion or Runny Nose Cough   agestion or Runny Nose Fatigue   agestion or Runny Nose Fatigue   agestion or Runny Runny Runny Runny Runny Fatigue   agestion or Runny Runny Runny Runny Runny Runny Fatigue   agestion or Runny Runny Runny Runny Runny Runny Runny Runny Runny Runny Runny Runny Runny Runny Runny Runny Runny Runny Runny Runny Runny Runny Runny Runny Runny Runny Runny Runny Runny Runny Runny Runny Runny Runny Runny Runny Runny Runny Runny Runny Runny R                                                                                                    | HS3: Approved for Classre 🔻       | 98.6           |
| On the forehead (tempc month/day/year   by Aches Chills   orgestion or Runny Nose Cough   orgestion or Runny Nose Fatigue   orthea Headache   orgestion Nausea   orgestion Sore Throat   orgestion Test Date   t Test Date   t Test Date   t Results Comments   v Indication (Comments)                                                                                                    | Temperature Method                | Exposure Date  |
| y Aches Chills                                                                                                    | 4: On the forehead (tempc ▼       | month/day/year |
| gestion or Runny Nose Cough Cough Co | Body Aches                        | Chills         |
| rrhea Fatigue Indexe Fatigue Indexe Fatigue Indexe Fatigue Indexe Facility Index Fatigue Index Facility Index Facility Index F | Congestion or Runny Nose          | Cough          |
| er Headache                                                                                                    | Diarrhea                          | Fatigue        |
| s of Taste or Smell Nausea                                                                                                    | Fever                             | Headache       |
| rt Breath/Difficulty Breathing Sore Throat                                                                                                    | Loss of Taste or Smell            | Nausea         |
| t Test Date month/day/year t Results Comments                                                                                                    | Short Breath/Difficulty Breathing | Sore Throat    |
| ▼ month/day/year t Results Comments ▼                                                                                                    | Test                              | Test Date      |
| t Results Comments                                                                                                    | •                                 | month/day/year |
| •                                                                                                    | Test Results                      | Comments       |
|                                                                                                    | •                                 |                |
|                                                                                                    |                                   |                |
|                                                                                                    |                                   |                |
|                                                                                                    | Save Cancel                       |                |

### **Daily Health Log Editor**

The Daily Health Log screen can be customized in many ways. Using the Custom Attribute Dictionary editor under System Administration, a district can make any field required, hide any field, change the order of the fields, or change the wording on any field. The dropdown lists under Daily Health Status, Temperature Method, Test, and Test Results can be customized to

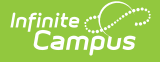

meet district requirements. There is also the ability to add custom fields if new symptoms, measurements, or tracking fields are required.

A Stored Procedure with the following parameters can also be used to automatically set the Day Health Status for a student:

1. Status HS1: Sick - No Learning Advised

\* Student has a fever of 100.4 or higher or the student has more than one symptom.

2. Status HS2: Quarantine - Safe for Online Learning

\* Student has 14 calendar days or less since exposure or student has three days or less of no symptoms since HS1 status or student has ten days or less since positive test.

3. Status HS3: Approved for Classroom

\* Student has four days or more of no fever since HS1 status and ten or more days since last HS1 status with multiple symptoms or two negative tests at least a day apart.

In order for Status to automatically update, each respective Code must be active in the Attribute/Dictionary (HS1, HS2, HS3).

In order for a flag to display in the person header, a flag must be set up in Program Admin with the respective Code (HS1, HS2, HS3)

| Field                                 | Description                                                                                                    |
|---------------------------------------|----------------------------------------------------------------------------------------------------|
| <b>Status Date</b><br><i>required</i> | The date the health check was performed. The Status Date will auto-<br>populate with the current date. If applicable, enter a different date in<br><i>mmddyy</i> format or by clicking the calendar icon and selecting the date. |
| Status Time                           | The time the health check was performed. The Status Time auto-populates with the current time. If applicable, enter a different time or by clicking the clock icon and selecting the time.                                       |
| Day Health<br>Status                  | Allows the user to select a health status for the person for that day.                                                                                                    |
| Temperature                           | Enter the temperature of the person.                                                                                                    |
| Temperature<br>Method                 | Select the method in which the student's temperature was taken.                                                                                                    |
| Exposure Date                         | Enter the date the student was exposed to a health concern. If applicable, enter a date in <i>mmddyy</i> format or by clicking the calendar icon and selecting the date.                                                         |

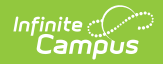

| Field        | Description                                                                                                    |
|--------------|----------------------------------------------------------------------------------------------------|
| Symptoms     | Mark any symptoms the person is experiencing. Symptoms include the<br>following:<br>Body Aches<br>Chills<br>Congestion or Runny Nose<br>Cough<br>Diarrhea<br>Fatigue<br>Fever<br>Headache<br>Loss of Taste or Smell<br>Nausea<br>Short Breath/Difficulty Breathing<br>Sore Throat |
| Test         | Select the type of test performed on the person.                                                                                                    |
| Test Date    | Enter the date the test was performed. If applicable, enter a date in <i>mmddyy</i> format or by clicking the calendar icon and selecting the date.                                                                                                    |
| Test Results | Select the appropriate test result.                                                                                                    |
| Comments     | Enter any comments regarding the health record. The maximum number of characters for this field is 255.                                                                                                    |
| Save         | Saves the health log record.                                                                                                    |
| Cancel       | Cancels the health log record. No data is saved.                                                                                                    |
| Delete       | Deletes an existing health log record.                                                                                                    |

### Add a Daily Health Log record

- 1. Click the **New** button.
- 2. The **Status Date** will auto-populate with the current date. If applicable, enter a different date in *mmddyy* format or by clicking the calendar icon and selecting the date.
- 3. The **Status Time** auto-populates with the current time. If applicable, enter a different time or by clicking the clock icon and selecting the time.
- 4. Enter information related to the student's health check within the appropriate fields.
- 5. When finished, click **Save**. This record will now display within the Health Log editor.